# SHARP

| 広辞苑第六版            | NetWalker 専用                 |
|-------------------|------------------------------|
| 新英和中辞典第7版         | コンテンツカート                     |
| 新和英中辞典第5版         | <sup>™</sup> CE-SW05         |
| 現代用語の基礎知識 2009 年版 |                              |
| 新世紀ビジュアル大辞典       | 取圾部肥聿                        |
| 新冠婚葬祭事典           | 机波动的首                        |
| ことば選び辞典           | 保証書付<br>(WITH WARRANTY CARD) |

お買いあげいただき、まことにありがとうございました。 この取扱説明書をよくお読みのうえ、正しくお使いください。 ご使用の前に「安全にお使いいただくために」を必ずお読みく ださい。

この取扱説明書は、いつでも見ることができる場所に必ず保存 してください。

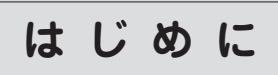

本カードはNetWalker専用コンテンツカードです。 本カードには「広辞苑第六版」、「新英和中辞典第7版」、「新和英中 辞典第5版」、「現代用語の基礎知識2009年版」、「新世紀ビジュアル 大辞典」、「新冠婚葬祭事典」、「ことば選び辞典」が収録されており、 これらのコンテンツを使って言葉の意味を調べることができます。

このカードに収録されているコンテンツの基本的な操作方法につい ては、コンテンツカードに収録されている『電子マニュアル』(PDF) を併せて参照してください。また、NetWalker本体の操作や使いか たについては、NetWalkerの取扱説明書を参照してください。

> 使用可能 NetWalker (2009年12月現在) PC-Z1

本製品はPC-Z1Jにも同梱されている製品です。

### 箱の中身の確認

□ コンテンツカード □ 取扱説明書 (本書)

□ ご使用になる前によくお読みください

このほかに補足説明書などが入っている場合があります。

### 安全にお使いいただくために

この取扱説明書は、安全にお使いいただくための表示をしていま す。その表示を無視して誤った取り扱いをすると、けがをしたり 財産に損害を受ける場合があります。内容をよく理解してから本 文をお読みになり、記載事項をお守りください。

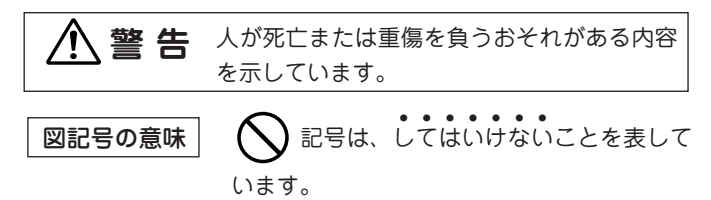

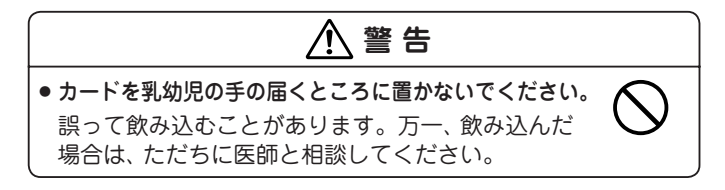

● この製品は厳重な品質管理と検査を経て出荷しておりますが、 万一故障または不具合がありましたら、お買いあげの販売店ま たはシャープお客様サポートセンターまでご連絡ください。 ● お客様の責任によるデータ消失につきましては、当社では一切 保証致しませんので、取り扱いには十分気をつけてください。 ● お客様または第三者がこの製品および付属品の使用誤り、使 用中に生じた故障、その他の不具合またはこの製品の使用に よって受けられた損害については、法令上賠償責任が認めら れる場合を除き、当社は一切その責任を負いませんので、あ らかじめご了承ください。 ●この製品は付属品を含め、改良のため予告なく変更することが あります。 おことわり-● この製品に収録されている各コンテンツの内容は、それぞれの書籍 版コンテンツに基づいて、出版社より電子データとして作成、提供 された著作物であり、著作権法により保護されております。した がって弊社において、その内容を改変/改良することはできません。 それぞれのコンテンツにおける、誤記・誤植・誤用につきまして は、判明したものについて、出版社に連絡させていただいており ますが、修正の是非/時期については、出版社の意向によるため、 改善しかねることがございますので、あらかじめご了承ください。 ● ウェブ辞書は、各運営元より提供されたコンテンツに基づき表示 を行っており、表示されるコンテンツは、著作権法により保護さ れております。したがって弊社において、その内容を改変/改良 することはできません。また提供される情報については一切責 任を負いません。 使用上のご注意とおねがい ● 金属端子部を手や金属などで触れないでください。

- 静電気により内部データが破壊される恐れがあります。 ●強い衝撃や強い力を加えたり、曲げたり、落としたりしないで
- ください。
- ●日の当たる自動車内・直射日光が当たる場所・暖房器具の近く などに置かないでください。
- 高温により、変形や故障の原因になります。 ● 湿度の高いところやホコリが多いところ、また、腐食性のガス が発生するところなどには置かないでください。
- 故障の原因になります。
- ●防水構造になっていませんので、水など液体がかかるところで の使用や保存は避けてください。 雨、水しぶき、ジュース、コーヒー、蒸気、汗なども故障の原 因となります。
- このカードは対応している NetWalker でのみご使用ください。
- ●たて続けにカードの取り付け/取り外し操作を行わないでくだ さい。
- データが消えたり、故障したりすることがあります。
- このカードの取り付け、取り外しは、NetWalker の取扱説明書 を併せて参照し、挿入方向や裏表をまちがえないように注意し て行ってください。

挿入時にまちがえて無理に押し込むと、NetWalker やこのカー ドが壊れる原因になります。

- ●このカードにラベルやシールを貼らないでください。 取り付け、取り外しができなくなることがあります。
- このカードをNetWalker以外の機器に接続しないでください。 他の機器で使用することはできません。カード内のデータが壊 れたり、消去されたりすることがあります。 なお、パソコン等を用いて、このカード内のデータを他のカード にコピーしても使用することはできません。

持込修理 シャープ NetWalker 専用コンテンツカード保証書 (WARRANTY CARD)

SHARP -

本書は、記載内容の範囲で無料修理をさせていただくことをお約束す るものです。保証期間中に故障が発生した場合は、商品と本書をご持 参のうえ、お買いあげの販売店にご依頼し本書をご提示ください。お 買いあげ年月日、販売店名など記入もれがありますと無効です。記入 のない場合は、お買いあげの販売店にお申し出ください。

ご転居・ご贈答品などでお買いあげの販売店に修理をご依頼できない 場合は、本書に記載しておりますお客様サポートセンターにお問い合 わせください。

本書は再発行いたしません。たいせつに保管してください。

- 〈無料修理規定〉
- 1. 取扱説明書・本体注意ラベルなどの注意書にしたがった正常な使用 状態で、保証期間内に故障した場合には、お買いあげの販売店が無料 修理いたします。
- なお、故障の内容によりまして、修理にかえ同等製品と交換させてい ただくことがあります。
- 2. 保証期間内でも、次の場合には有料修理となります。
- (イ)本書のご提示がない場合。
- (ロ) 本書にお買いあげ年月日 · 販売店名の記入がない場合、または 字句を書き換えられた場合。
- 使用上の誤り、または不当な修理や改造による故障・損傷。 ()
- (二) お買いあげ後に落とされた場合などによる故障・損傷。
- (ホ) 火災・公害および地震・雷・風水害その他天災地変など、外部 に要因がある故障・損傷。
- (へ) 電池の液漏れ、または、指定規格外の電池の使用による故障 損傷
- 3. 本書は日本国内においてのみ有効です。
- (THIS WARRANTY CARD IS ONLY VALID FOR SERVICE IN JAPAN.)
- ★ この保証書は本書に明示した期間・条件のもとにおいて無料修理をお約束 するものです。したがいましてこの保証書によって保証書を発行している

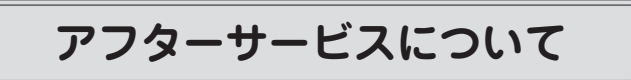

### 保証について

- 1. この製品には、取扱説明書に保証書がついています。 保証書は販売店にて所定事項を記入してお渡しいたしますの で、内容をよくお読みのうえ大切に保存してください。
- 2. 保証期間は、お買いあげの日から1年間です。 保証期間中でも有料になることがありますので、保証書をよく お読みください。
- 3. お客様の責任によるデータ消失につきましては、当社では一切 保証致しませんので、取り扱いには十分気をつけてください。
- 4. 保証期間後の修理は…
  - 修理によって機能が維持できる場合は、ご要望により有料修理 いたします。

#### 修理を依頼されるときは

- 1. 異常があるときは使用をやめて、お買いあげの販売店にこの製 品をお特込みのうえ、修理をお申しつけいただくか、シャープ お客様サポートセンターにお問い合わせください。ご自分での 修理はしないでください。
- 2. アフターサービスについてわからないことは・・・ お買いあげの販売店、またはシャープお客様サポートセンター にお問い合わせください。

### お問い合わせは

この製品についてのご意見、ご質問は、シャープお客様サポートセ ンターへお申しつけください。

ご注意

者(保証責任者)、および、それ以外の事業者に対するお客様の法律上の権 利を制限するものではありませんので、保証期間経過後の修理などにつき ましておわかりにならない場合は、お買いあげの販売店またはシャープお 客様サポートセンターにお問い合わせください。

| 修理メモ                                         |            |                            |
|----------------------------------------------|------------|----------------------------|
|                                              |            |                            |
| 形名                                           | CE-SW05    | 5                          |
| <sup>ふりがな</sup><br>お<br>客<br>様<br>ご住所        |            | 様 🕾                        |
| 取扱販売店                                        | 洺・住所・電話番号  |                            |
| 保<br>証<br>期<br>間                             | げ日 年 月 日より | <b>本体は1年間</b><br>(消耗部品は除く) |
| <b>シャープ株式会社</b><br>〒545-8522 大阪市阿倍野区長池町22-22 |            |                            |

お問合せ先:お客様サポートセンター 00.0120-606-756

PRINTED IN JAPAN 09L C(TINSJ4158ACZZ) 0LY85JR106201

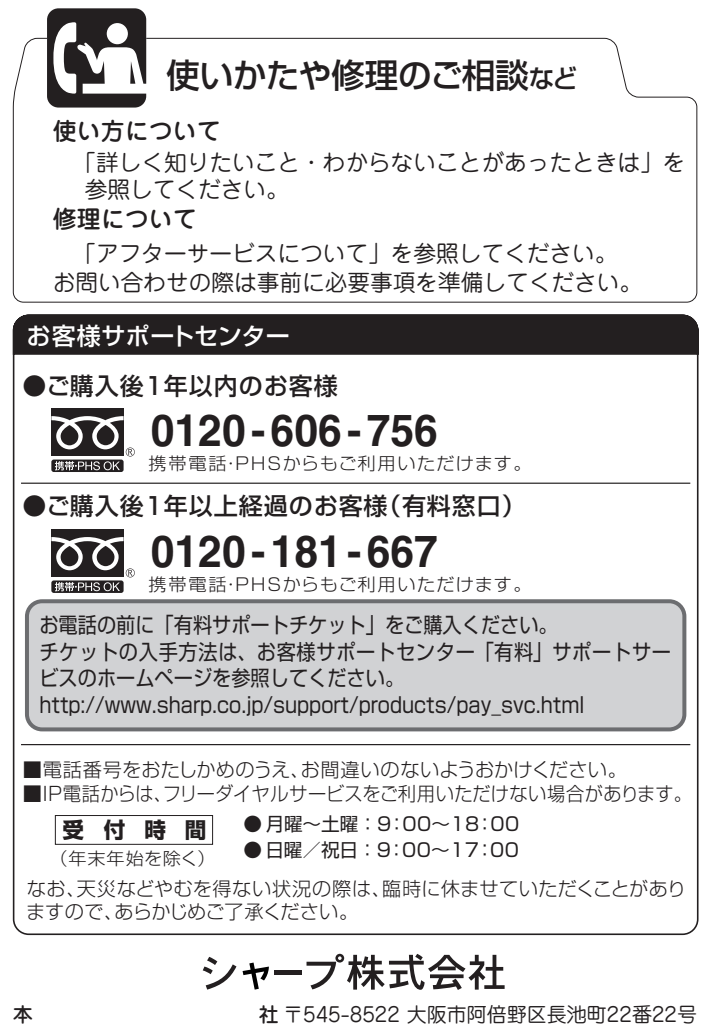

パーソナルソリューション事業推進本部 〒639-1186 奈良県大和郡山市美濃庄町492

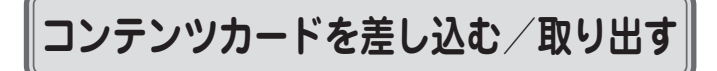

### <u>コンテンツカード使用時の注意</u>

コンテンツカードの差し込み/取り出しは、必ず「コンテンツカードを 差し込む」/「コンテンツカードを取り出す」の手順どおりに操作して ください。カードを逆向きで差し込んだり、「コンテンツカードを取り 出す」の操作をせずに取り出したりすると、故障の原因になったり、カー ドやデータが破損したりすることがあります。

コンテンツカードを差し込む

### **1** microSDカードスロットのカバーを開く。

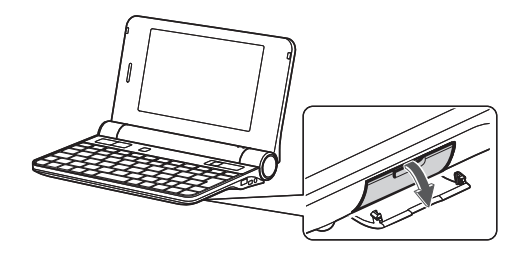

**2** コンテンツカードの金色の端子部分を上にして、「カチッ」 と音がするまで差し込む。

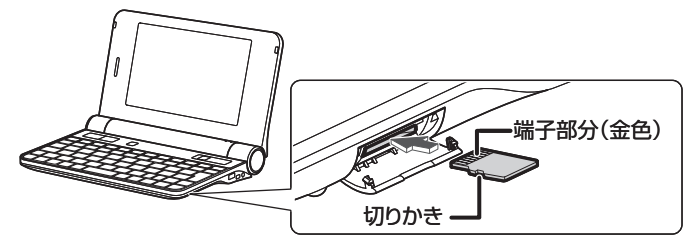

3 microSDカードスロットのカバーを閉じる。

### コンテンツカードを取り出す

- NetWalker本体とコンテンツカードとの間でデータの読み書きなどをしていないことを確認する。
  - 動画や音楽ファイルなどを再生しているときは、再生を停止し、再生ソフトを終了してください。
  - ファイルやフォルダを開いているときは、閉じてください。
  - ファイルやフォルダのコピー/移動/削除中は、終了する までお待ちください。

### ご注意

必ず上記のことを確認してください。データの読み書き中にカードを取り出すと、NetWalkerが正常に作動しなくなったり、カードやデータが破損したりすることがあります。

# 2 次のいずれかの方法で「アンマウント」を実行する。 ● デスクトップが表示されている場合

 アメクトックが表示されている場合
 microSDメモリーカードアイコンを右クリックし、「アン マウント」をクリックする。

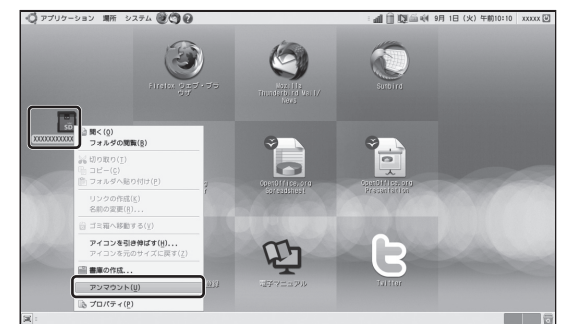

アンマウントが実行され、デスクトップからmicroSDメモ リーカードアイコンが消えます。

### ● ファイル・ブラウザ画面が表示されている場合

「場所」欄のmicroSDカードアイコンの右側に表示されて いる ▲ をクリックする。 または「ファイル」メニューの「アンマウント」をクリック する。

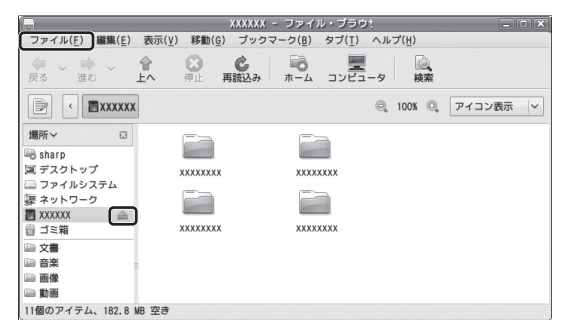

アンマウントが実行され、 🣥 が消えると同時に、ファイル・ブラウザ画面内の表示が変わります。

3 microSDカードスロットのカバーを開き、コンテンツカー ドの端を「カチッ」と音がするまで押し込む。

# 用すと 飛び出す

4 コンテンツカードをゆっくりと引き出す。
 取り出したコンテンツカードは大切に保管してください。
 5 microSDカードスロットのカバーを閉じる。

**5** microSDカードスロットのカバーを閉じる。

### 辞書閲覧ソフトをインストールする

### ご注意

- 電子辞書をインストールするには2MB以上の空きユーザーエリ アが必要です。
- インストールを行う前に全てのアプリケーションを終了してく ださい。

### 1 コンテンツカードを差し込む。

- コンテンツカードの差し込みかたについては、「コンテン ツカードを差し込む」の手順どおりに操作してください。
- microSDカードスロットにカードを差し込むと、デス クトップにmicroSDカードアイコンが現れます。

### ク「場所」欄の「CE-SW05」をクリックする。

**3** 「netwalker-dictionary1.armel.deb」をダブルクリッ クする。

「パッケージインストーラ」が起動します。

- 4 「パッケージのインストール」をクリックする。 インストールが開始されます。 「インストールにはルート権限が必要です」の画面が表示 されたら、パスワードを入力して、「OK」をクリックして ください。
- **5** 「インストール完了」が表示されたら、「閉じる」をクリッ クする。
- **6** 「ファイル」メニューをクリックし、「終了」をクリックする。 「パッケージインストーラ」が終了します。

以上でインストールは完了です。

### 電子辞書の基本的な使いかた

### コンテンツカードを差し込む

- ファイル・ブラウザ画面が表示されたら、画面右上の 
  レックして、ウインドウを閉じます。
- ●電子辞書使用中はコンテンツカードを取り出さないでください。

### 電子辞書を起動する

デスクトップにmicroSDメモリーカードアイコンが表示されていることを確認します。表示されていないときは、コンテンツカードを取り出したのち、再度差し込みます。

「アプリケーション」メニューをクリックし、「アクセサリ」ー「電子辞書」 をクリックします。

### 電子辞書を終了する

辞書の利用が終わったら、画面右上の 📧 をクリックします。

### 辞書を引く

- 1 辞書を選ぶ。 「辞書選択」メニューをクリックし、使用する辞書をクリックします。
- **2** 調べたい言葉を入力する。

, 調べたい言葉を「検索語」に入力し、「検索」をクリックす ると、「項目」欄に候補が表示されます。

### 3 目的の言葉を選ぶ。

「項目」欄から目的の言葉を選ぶと、意味などが詳細画面 に表示されます。

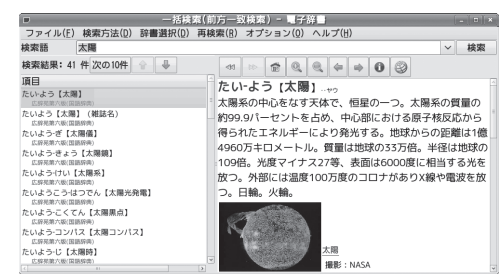

### 別の辞書で調べる

調べたい言葉を入力したあと、別の辞書を選択し直すと、再選択した辞 書での引き比べが可能です。「再検索」メニューをクリックし、使用す る辞書をクリックします。

### ウェブ辞書で調べる

調べたい言葉を入力したあと、「再検索」メニューをクリックし、任意 のウェブ辞書をクリックします。ブラウザが起動し、ウェブ辞書が利 用可能になります。

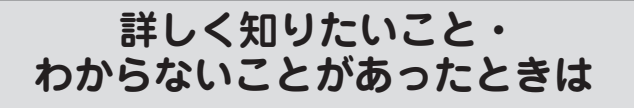

### ① マニュアルを調べよう!

「場所」欄の「CE-SW05」をクリックし、コンテンツカードの中の『電子マニュアル』(PDF)をご覧ください。

### ② ホームページを調べよう!

インターネットに接続している場合、シャープの関連ホームペー ジ・サポートページに情報が載っている場合があります。これら のページには最新の情報が掲載されています。

- ●ホームページ http://www.sharp.co.jp/mit
- ●サポートページ http://www.sharp.co.jp/support/mit

### ③ それでも問題が解決しないときは…

本書表面に記載のシャープお客様サポートセンターにお問い合わせください。

お問い合わせの前に NetWalker 本体のユーザー登録が完了してい る必要があります。

# コンテンツのデータについて

### 字形について

- ●この製品に使われている漢字の字形は VL ゴシックフォントに 準拠していますので、一般の辞書などで採用されている文字と 字形が異なるものがあります。ただし、VL ゴシックフォント以 外の漢字も一部含まれています。
- ●限られたドット数で文字を構成しているため、一部の漢字は略 字を用いています。

### サポート窓口について

この製品に収録されている内容は、下記の辞書・書籍に基づき編集しています。 各コンテンツの内容に関しては、下記のサポート窓口へ直接お問い合わせください。

●『広辞苑第六版』(2008 年 1 月発行)株式会社岩波書店

本書表面に記載のシャープお客様サポートセンターにお問い合わせ ください。

お問い合わせの前にNetWalker 本体のユーザー登録が完了してい る必要があります。

「新英和中辞典第7版」(2003年4月発行)
 「新和英中辞典第5版」(2002年9月発行)
 株式会社研究社編集部
 電話番号:03-3288-7711
 月~金曜日9:30~12:00 / 13:00~17:30
 (祝日・その他休業日を除く)
 FAX番号:03-3288-7821

ホームページ: http://www.kenkyusha.co.jp/ E-mailでのお問い合わせ: editors@kenkyusha.co.jp

「新世紀ビジュアル大辞典」(2004 年 12 月発行)
 「新冠婚葬祭事典』(2009 年 1 月発行)
 『ことば選び辞典』(2008 年 1 月発行)
 株式会社学研教育出版
 学研電子辞典ユーザーサポート係
 電話番号:03-3493-3286
 月~金曜日13:00 ~ 17:00(祝日を除く)
 FAX番号:03-6431-1794
 ホームページ:http://www.gakken.jp/dc/
 E-mailでのお問い合わせ: supportdc@gakken.co.jp

『現代用語の基礎知識 2009 年版』(2008 年 11 月発行)
 株式会社自由国民社 営業部
 電話番号: 03-6233-0781
 月~金曜日9:30~12:00 / 13:00~17:30

(祝日を除く) FAX番号:03-6233-0791 ホームページ:http://www.jiyu.co.jp E-mailでのお問い合わせ:gendai@jiyu.co.jp

## 仕 様

| 形 名  | CE-SW05               |
|------|-----------------------|
| 品名   | NetWalker専用コンテンツカード   |
| 使用温度 | 10℃~ 35℃              |
| 外形寸法 | 幅 11mm×奥行 15mm×厚さ 1mm |
| 質 量  | 約 0.5g                |

付属品 取扱説明書\*\*(本書)

※ 当商品は日本国内向けであり、日本語以外の説明書はございません。 This model is designed exclusively for Japan, with manuals in Japanese only.